## ••• verifone

https://verifone.cloud/docs/online-payments/plugins/magento-2-plugin-integration/installation Updated: 14-May-2025

## Installation

Follow these steps to install the Magento 2 plugin:

- 1. Download the latest release from the <u>Verifone Payment Module table</u> at the bottom of this page and extract the archive.
- 2. Upload the included Verifone directory to 'app/code/' under your Magento root directory on your server.
- 3. Upload the files to your server, to your instance of Magento 2. Each file must be uploaded to the correct directory.

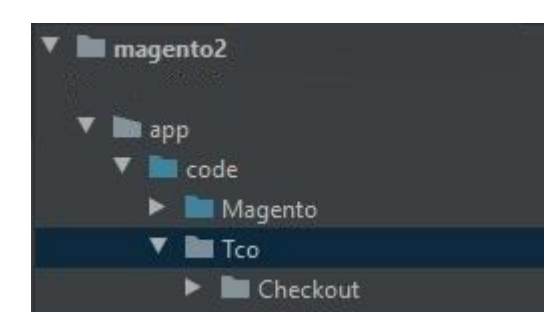

- 4. Install the module by running 'bin/magento setup:upgrade' and 'bin/magento setup:di:compile'.
- 5. Log in to your Magento 2 administration panel and navigate to System ? Cache management.

Integrate Magento 2 Plugin for Verifone\_2

6. On the *Cache management* page, click on the **Flush Magento cache** button.

| DashBoard<br>\$ | Cac                                                                                                    | he Manageme        | ent                                                                         |                         |  |  |  |
|-----------------|----------------------------------------------------------------------------------------------------|--------------------|-----------------------------------------------------------------------------|-------------------------|--|--|--|
| SALES           | Flush Cache Storage     Flush Mag       Refresh       Submit     16 records found       Is     Image: Storage     Tags |                    |                                                                             |                         |  |  |  |
| MARKETING       |                                                                                                    | Configuration      | Various XML configurations that were collected across modules<br>and merged | CONFIG                  |  |  |  |
|                 |                                                                                                    | Layouts            | Layout building instructions                                                | LAYOUT_GENERAL_CACHE_TA |  |  |  |
| ıl              |                                                                                                    | Blocks HTML output | Page blocks HTML                                                            | BLOCK_HTML              |  |  |  |
| REPORTS         |                                                                                                    | Collections Data   | Collection data files                                                       | COLLECTION_DATA         |  |  |  |
|                 |                                                                                                    |                    |                                                                             |                         |  |  |  |

7. Go back to the *System* tab and select **Index Management**.

| Ŵ                             | System                  |                             | × |                                               |                      | Q      |
|-------------------------------|-------------------------|-----------------------------|---|-----------------------------------------------|----------------------|--------|
| DASHBOARD                     | Data Transfer           | Permissions                 |   |                                               | Flush Cache Storage  | Flu    |
| \$<br>SALES                   | Import                  | All Users                   |   |                                               |                      |        |
| Ŷ                             | Export                  | Locked Users                |   |                                               |                      |        |
| CATALOG                       | Import/Export Tax Rates | User Roles                  |   |                                               |                      |        |
|                               | Import History          |                             |   |                                               | Tags                 |        |
| COSTOMERS                     |                         |                             |   | that were collected across modules and merged | CONFIG               |        |
| MARKETING                     |                         | Action Logs                 |   |                                               | LAYOUT_GENERAL_CACH  | IE_TAG |
|                               | Extensions              | Bulk Actions                |   |                                               | BLOCK_HTML           |        |
| CONTENT                       | Integrations            |                             |   |                                               | COLLECTION_DATA      |        |
|                               |                         | Other Settings              |   | а                                             | REFLECTION           |        |
|                               |                         |                             |   | as describing tables or indexes               | DB_DDL               |        |
| STORES                        | Tools                   | Notifications               |   |                                               | COMPILED_CONFIG      |        |
| *                             | Cache Management        | Custom Variables            |   | e                                             | EAV                  |        |
| SYSTEM                        | Backups                 | ckups Marage Encryption Key |   |                                               | CUSTOMER_NOTIFICATIO | ON     |
| FIND PARTNERS<br>& EXTENSIONS | Index Management        |                             |   |                                               | INTEGRATION          |        |
|                               | Web Setup Wizard        |                             |   | n file                                        | INTEGRATION_API_CONF | IG     |

8. On the *Index Management* page, select the **Update on save** option and click on the **Submit** button to reindex all templates.

| DASHBOARD   | Inde           | ex Manag                     | emen | t                |                           |                   | Q      | 40              |
|-------------|----------------|------------------------------|------|------------------|---------------------------|-------------------|--------|-----------------|
| \$<br>SALES | Updat          | te on Save                   | Sub  | mit              | und ( <b>13</b> selected) |                   |        |                 |
|             | Updat<br>Updat | te on Save<br>te by Schedule |      | Description      |                           | Mode              | Status | Updated         |
|             | ~              | Design Config Gric           | 1    | Rebuild design o | config grid index         | UPDATE ON<br>SAVE | READY  | Aug 24, 2<br>AM |
|             | ~              | Customer Grid                |      | Rebuild Custom   | er grid index             | UPDATE ON<br>SAVE | READY  | Aug 24, 2<br>AM |
|             | ~              | Category Products            |      | Indexed categor  | y/products association    | UPDATE ON<br>SAVE | READY  | Aug 24, 2<br>AM |
|             | ~              | Product Categorie            | S    | Indexed product  | t/categories association  | UPDATE ON<br>SAVE | READY  | Aug 24, 2<br>AM |
| REPORTS     | ✓              | Catalog Rule Prod            | uct  | Indexed rule/pro | oduct association         | UPDATE ON<br>SAVE | READY  | Aug 24, 2<br>AM |

Once the installation is complete, make sure to <u>configure the Verifone settings</u>.

## **Download the Verifone Payment Module**

| Release<br>date | Build                            | Release notes                                                                                                    |
|-----------------|----------------------------------|----------------------------------------------------------------------------------------------------|
| 2025-04-08      | verifone-magento2-<br>v2.6.4.zip | <ul> <li>Additional logging for order creation.</li> <li>Bug fix for description field.</li> <li>Ability to enable/disable the plugin for a specific site on multi-<br/>site setups.</li> </ul> |